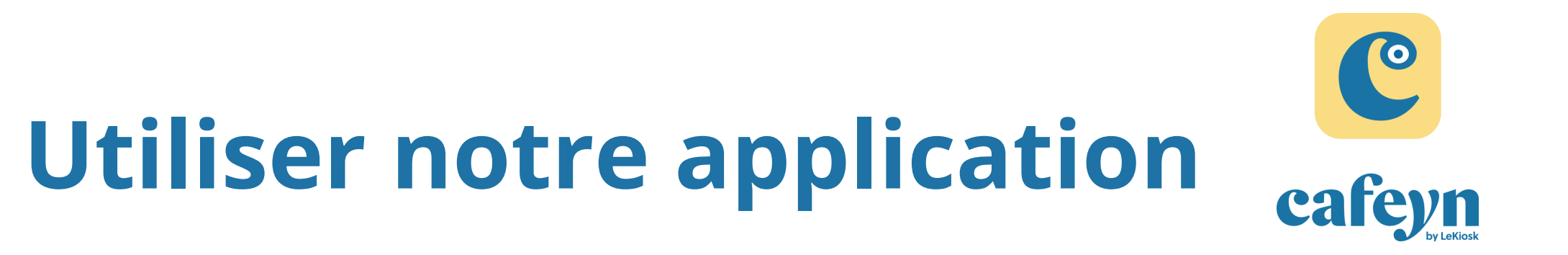

# 1 - Télécharger sur son mobile ou sa tablette l'application Cafeyn : sur Playstore (Androïd) ou sur AppStore (iOS)

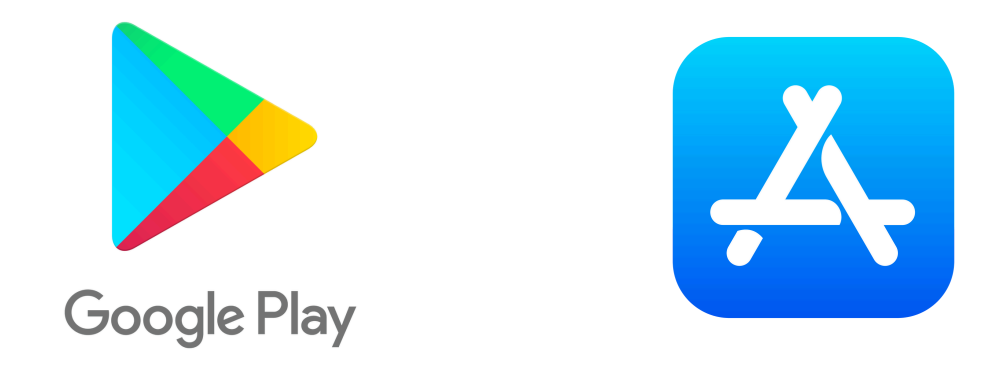

 2- Ouvrir son navigateur (Chrome, Safari, Edge) et aller sur le site de Biblio64.fr : https://www.biblio64.fr/ Choisir la rubrique "Je suis un habitant(e)" Puis "Mon compte" pour se connecter

|  |             | 10:14 🖪 🛇 🖿       |  |
|--|-------------|-------------------|--|
|  | 10.14 🗖 🛇 🖼 |                   |  |
|  |             | Dans le catalogue |  |

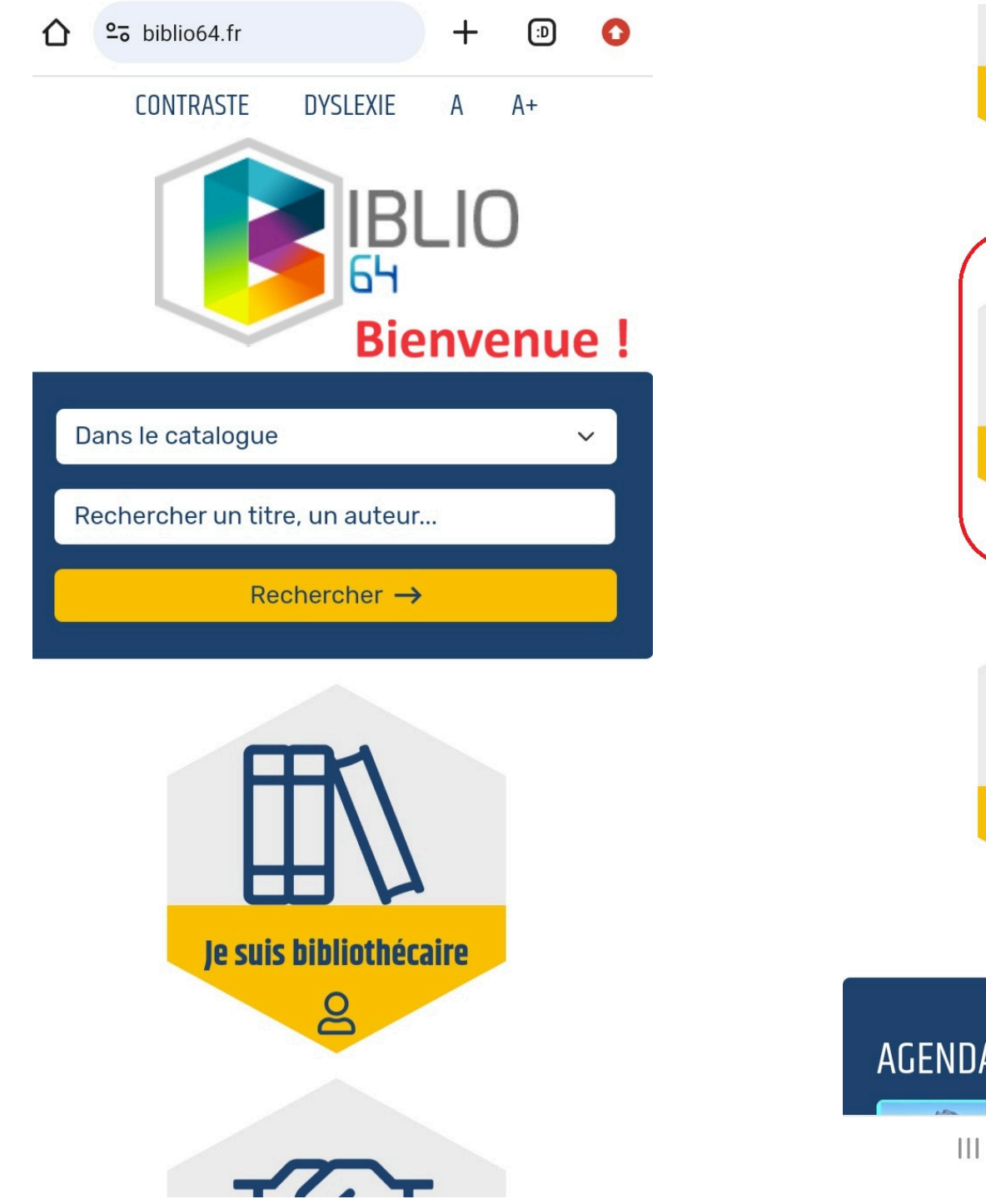

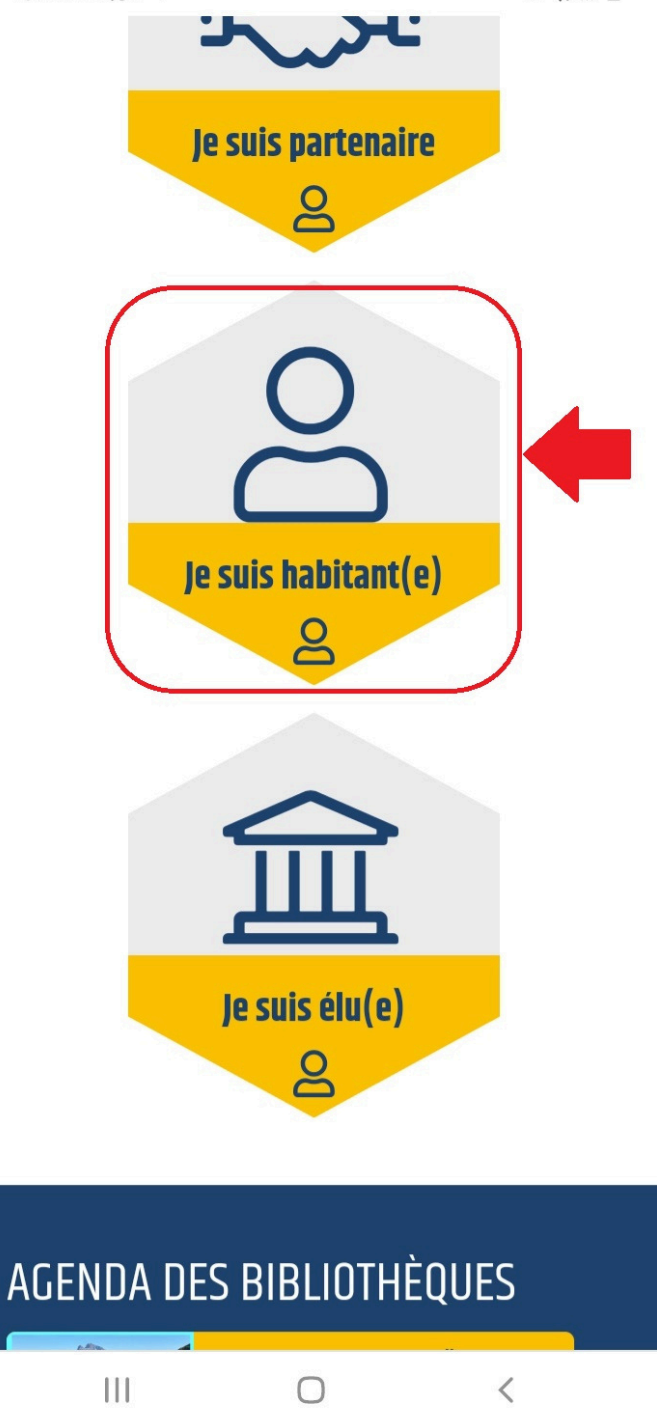

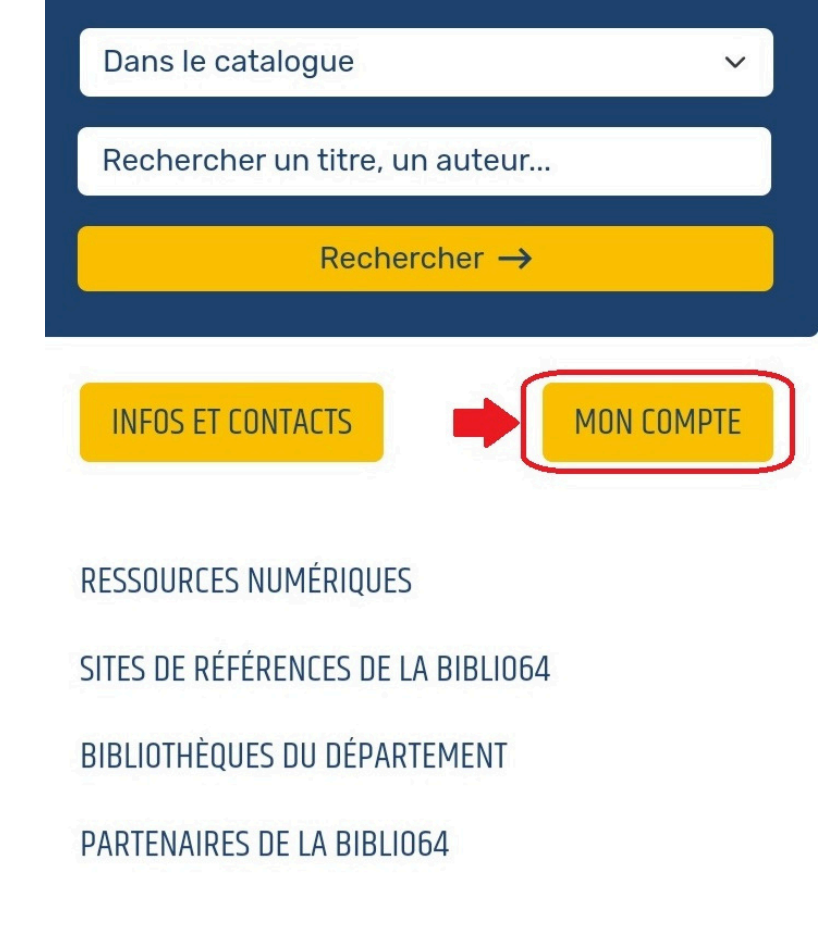

#### Accueil / Je suis habitant(e)

L'équipe de la Biblio64 vous souhaite la bienvenue sur votre espace.

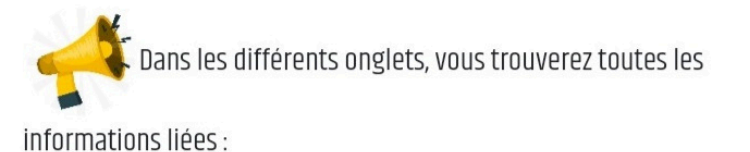

1/Aux ressources numériques (accès à nos livres et ressources

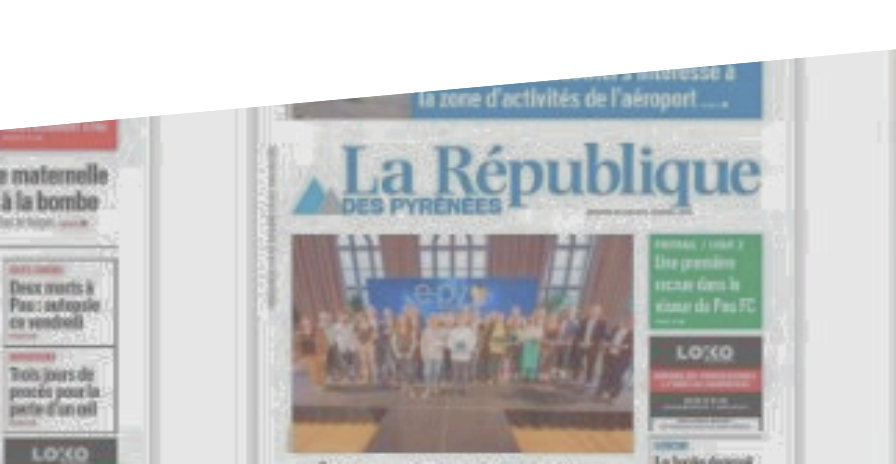

10:14

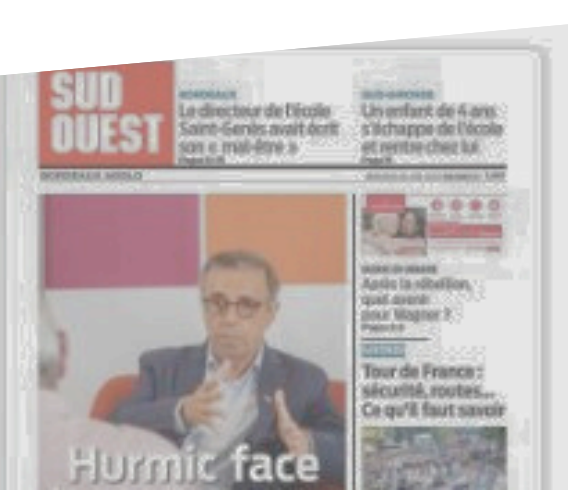

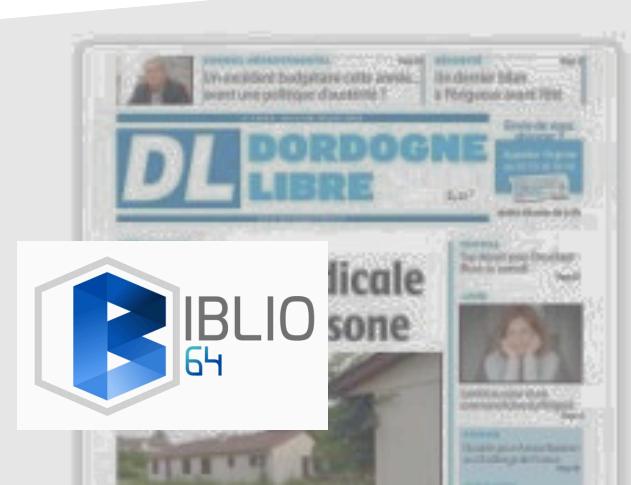

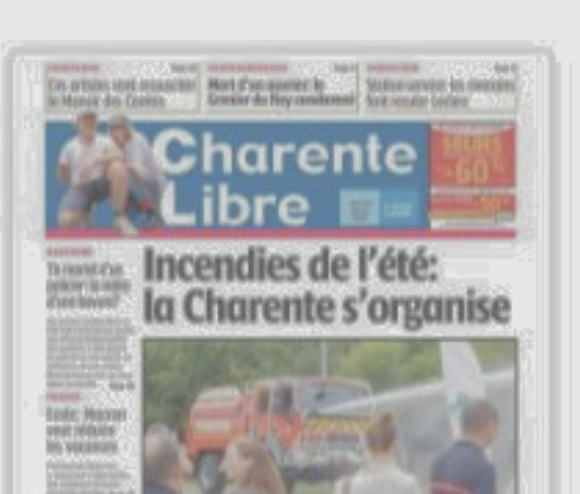

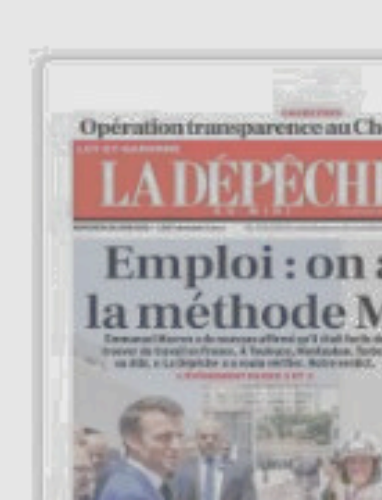

## 3 - Se connecter avec son compte (créé sur Biblio64.fr) :

- avec son mail
- et son **mot de passe**).

Votre compte s'affiche ensuite en haut à droite avec **votre nom**. Lorsque vous cliquez dessus choisissez **"Mes ressources numériques"** puis cliquez sur **"Accéder à cafeyn"**.

| 10:14 🗖 🕒 🖼                                                                                     |                                     |
|-------------------------------------------------------------------------------------------------|-------------------------------------|
| MON COMPTE                                                                                      | ×                                   |
| Pour les habitants du département, l'identifia<br>votre adresse email d'inscription aux ressour | ant correspond à<br>ces numériques. |
| Adresse email (habitant) ou n° de carte (pr                                                     | rofessionnel uniqu                  |
| Mon mot de passe                                                                                | 0                                   |
| CONNEXION                                                                                       |                                     |
| Mot de passe oublié                                                                             |                                     |
| Inscription ressources numeriques                                                               |                                     |
|                                                                                                 | ANNULER                             |
|                                                                                                 |                                     |

| 10:15 🗳 🛇 🖿                      |   | <b>€ 4</b> G , | al 🔳 |
|----------------------------------|---|----------------|------|
| ☆ biblio64.fr/je-suis-habitant-e | + | Ð              | C    |
|                                  |   |                |      |
| Rechercher →                     |   |                |      |
|                                  |   |                |      |
|                                  |   |                |      |
| INFOS ET CONTACTS                |   |                |      |
| BONJOUR, VOTRE NOM               |   |                |      |
|                                  |   |                |      |
| MES INFORMATIONS                 |   |                |      |
| MES RESSOURCES NUMÉRIQUES        |   |                |      |
| MES PRÊTS 4                      |   |                |      |
| MON HISTORIQUE DES PRÊTS         |   |                |      |
| MES ÉVÈNEMENTS                   |   |                |      |
| DÉCONNEXION                      |   |                |      |
| <u></u> , , ,                    |   |                |      |

| 10:15 🖪 😡 🖼                                                                                                    |                     | <b>€</b> 4G<br>↓↑         | al 🗎 |
|----------------------------------------------------------------------------------------------------|---------------------|---------------------------|------|
| Solution State State | -                   | <b>(:)</b>                | 0    |
| MES RESSOURCES<br>NUMÉRIQUES                                                                                                    |                     |                           |      |
| Vous avez accès aux ressources suiv                                                                                                    | ant                 | tes                       |      |
| Lisez des magazines dans leur intégralité où e<br>voulez : Le Kiosk est accessible sur tablette et<br>! En choisissant cette ressource, vous aurez ac<br>catalogue de plus de 1 000 titres de presse.                                                                                                    | et qu<br>sma<br>cès | and vo<br>artphor<br>à un |      |
| Livres numériques et audios PNB<br>Accéder à Livres numériques et audios PNB                                                                                                    |                     |                           |      |
| Mangas.io                                                                                                    |                     |                           |      |
| Mangas.io permet de lire ses mangas n'impor<br>son smartnhone, sa tablette ou même son na                                                                                                    | te o<br>viga        | ù, depui<br>teur          | S    |

### Accéder à Mangas.io

Philharmonie de Paris

Concerts audios et vidéos, des documentair

## 4 - Acceptez d'**ouvrir Cafeyn dans l'application** et vous basculez sur notre offre gratuite. Bonne lecture !

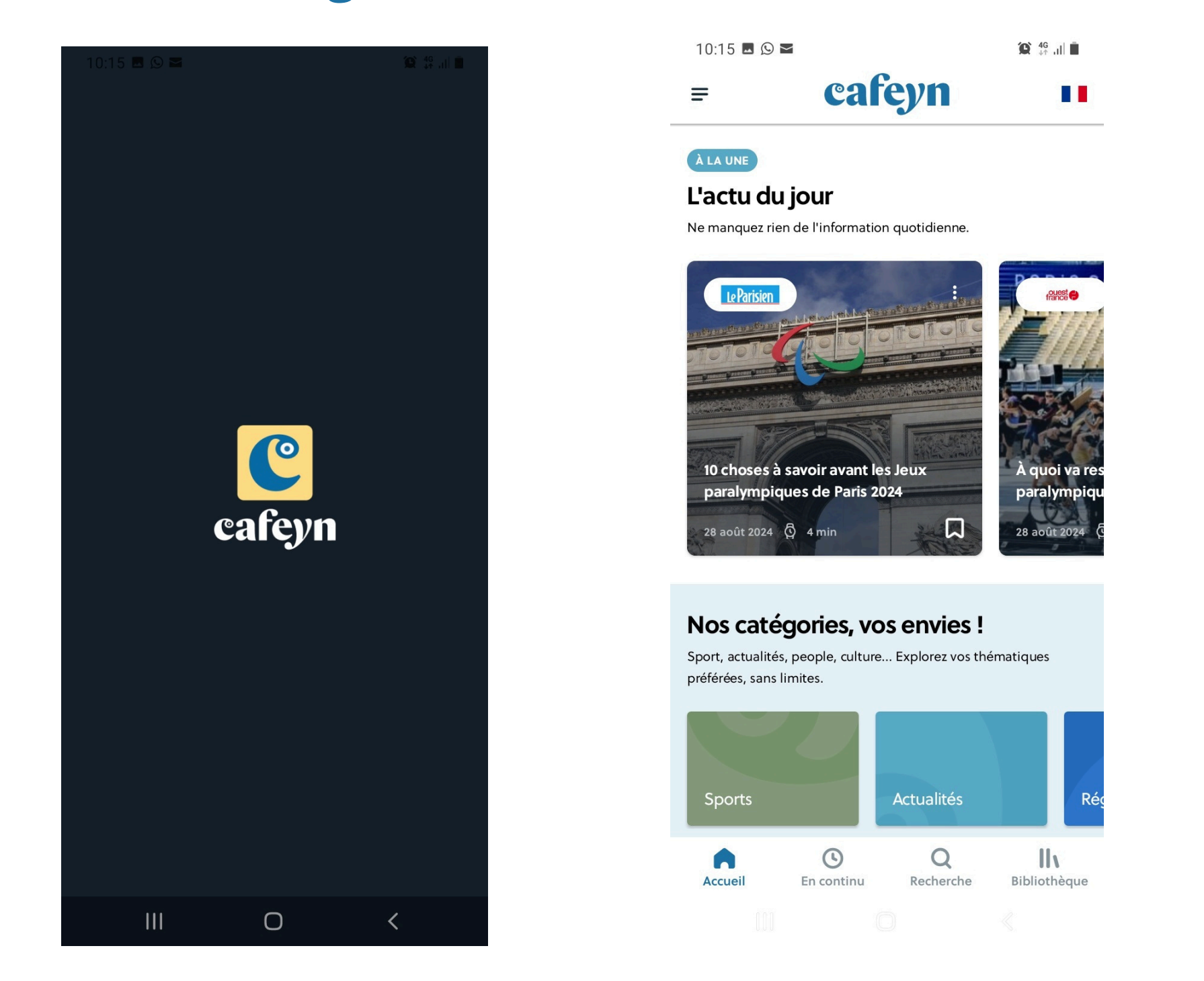

NB : Vous devrez renouveler cette opération toutes les 3 semaines pour être reconnu.

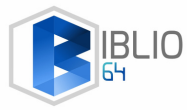